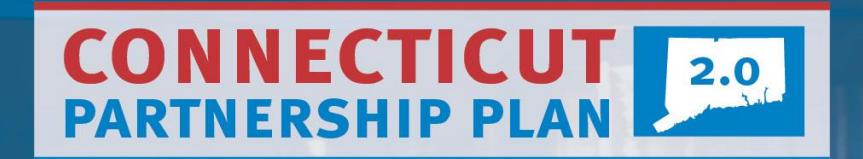

# PARTNERSHIP MOVE TO ANTHEM

## New

#### FOR ALL BENEFIT QUESTIONS, CONTACT HEALTH NAVIGATOR

866-611-8005 answers@HealthAdvocate.com carecompass.ct.gov/navigator VIEW ALL DOCTORS & PROVIDERS WITHIN ANTHEM'S NETWORK

anthem.com/statect/find-care

ALL HEALTH ENHANCEMENT PROGRAM (HEP) INFORMATION

cthep.com

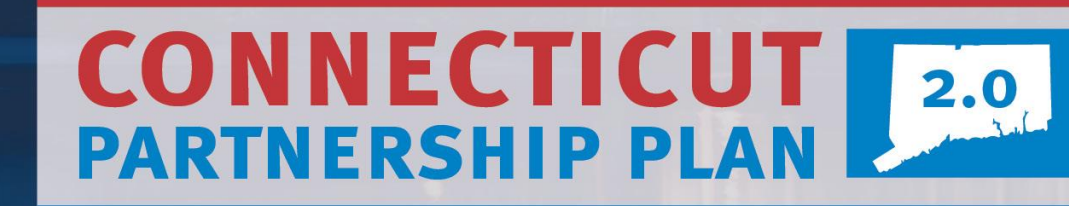

# OPEN ENROLLMENT 2020 | 2021

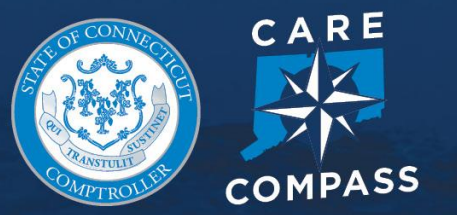

# **IMPORTANT UPDATES**

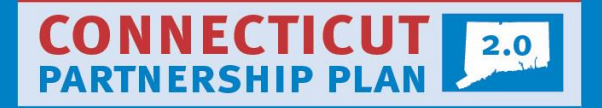

- Your Oxford Freedom POS plan will automatically transition to the Anthem State BlueCare POS plan on October 1st
- Benefits are not changing, just the medical carrier. Enrollment files will be sent to Anthem automatically, so if you are not making any changes after Sept. 1, there is no action required on your part. Changes made beginning Oct. 1 must be made with Anthem
- CVS/Caremark will remain the pharmacy carrier and (if appliable) Cigna will remain the carrier for dental/vision no changes to benefits
- HEP penalties are waived for 2020 but will resume in 2021. Check your status, and get more information, at CTHEP.com.
- A new ID card will function as the only insurance card you need for medical and pharmacy. ID cards will be mailed out starting in September.
- Visit CareCompass.ct.gov to help with benefit questions.

# **NEW THIS YEAR**

#### CONNECTICUT PARTNERSHIP PLAN

## **New Medical Carrier**

- Anthem Blue Cross and Blue Shield
- Network: State BlueCare

## **Care Compass**

- CareCompass.CT.gov
- A new centralized hub dedicated to the State/Partnership health plan, providing access to all health benefits materials and contact information

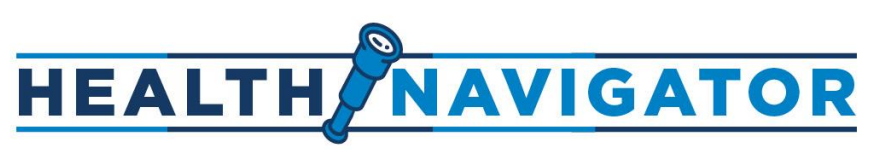

 A tool available by phone, web and online messenger chat to help members on the plan navigate their health benefits, answer questions about their benefits and troubleshoot problems

## **Network of Distinction**

 A network of the highest quality doctors, hosptals and medical groups in the state for some of the most common procedures.

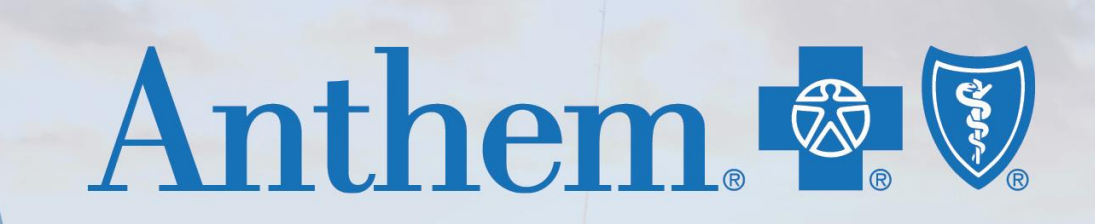

#### **Enhanced Dedicated State of Connecticut/Partnership Member Services Unit**

- 30 specially trained associates
- Deep knowledge of State Partnership benefits
- Works consultatively with Health Navigators to ensure seamless experience

The support you receive from Health Navigators will be highly coordinated with Anthem's Enhanced Dedicated Member Services team to simplify your health care experience and connect you to the right care.

Anthem 🚭 🗑

## **NEW! MEMBER ID CARD**

## Anthem 💁 🕅

#### You are receiving a new medical ID card in the mail. Here is what has changed from the last version:

- A single card for both medical and pharmacy benefits
- New member ID number
- New group number
- Care Compass logo & web site
- Contact information for Health Navigator
- ID cards will be mailed out starting in September

#### **Digital ID Card**

You can show, email or fax it to your doctors from your smartphone, computer or other device.

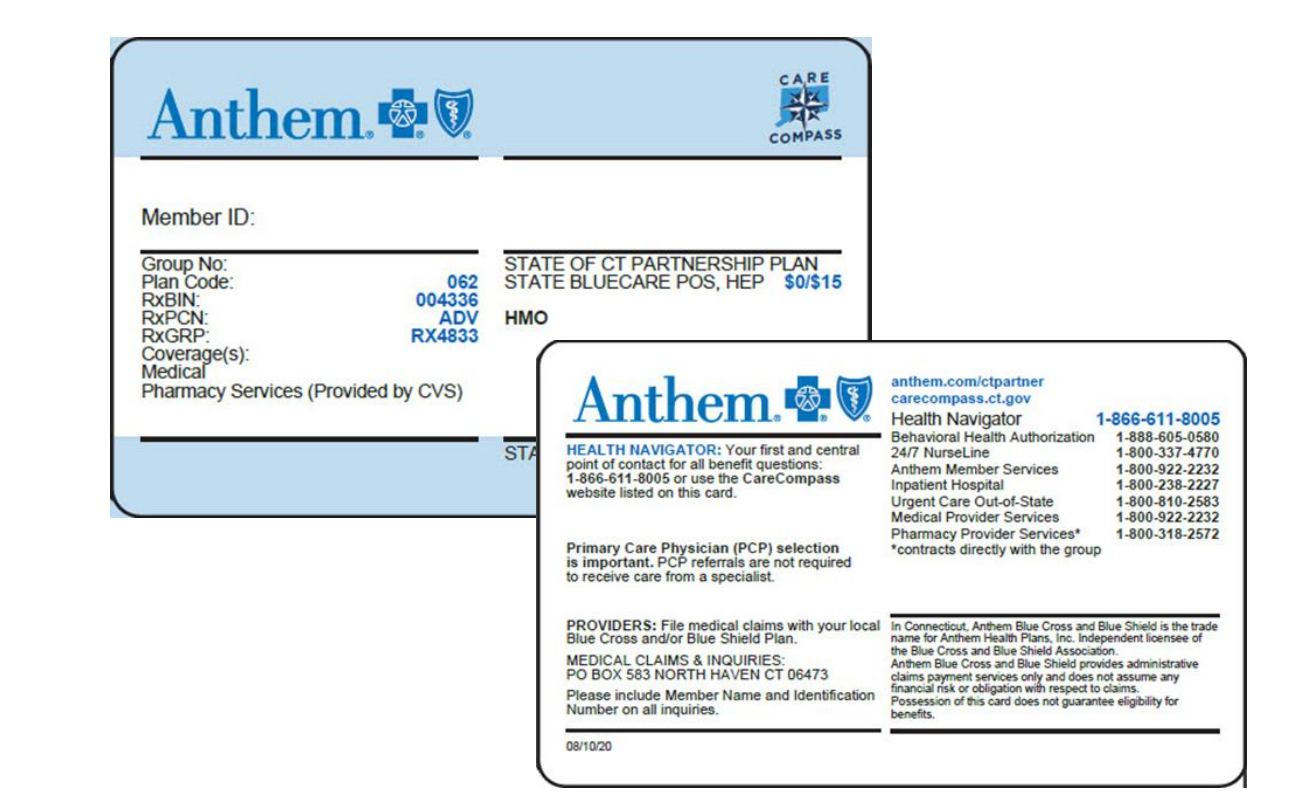

# www.anthem.com/statect includes details and plan resources associated with your medical benefits through Anthem. You'll find:

- Find doctors in-network for your plan
- Registration and login links to secure plan information
- Health and wellness programs that are part of your coverage
- Audio/Video tutorials on our new and enhanced digital
- Links to FREE community and caregiver support resources
- Many more tools and resources...

NOTE: Partnership microsite available Oct. 1: www.anthem.com/ctpartner

 Welcome, Connecticut Partnership Plan Members! Your Anthem custom microsite will be live soon.

 Until then, go here for 2020 plan information.

State of Connecticut

Anthem 💩 🗑

■ Menu

**Don't Forget!** Your online plan experience will be more personalized and easier when you access and search for information as a registered anthem.com/statect user.

## **FIND DOCTORS & PROVIDERS**

Our enhanced Find Care tool makes it easier to find high-quality doctors and other health professionals in your plan.

- Specialties and quality ratings
- <u>NEW!</u> Network of Distinction doctors
- Site of Service and Preferred Value Tier 1 Providers
- Side-by-side comparisons of different doctors
- Whether a doctor is accepting new patients
- More intuitive application and more powerful

| Anthem 🗟 🕅                                                                                                    |                      |                         |
|----------------------------------------------------------------------------------------------------|----------------------|-------------------------|
| My Plan Care Support                                                                                                    |                      | Español Profile Log out |
| ○ Search for care by specialty, procedure, name, NPI or license number                                                                                                    | Search All 🔹         | 06410                   |
| ① View important information about this tool                                                                                                    |                      |                         |
| Type         PCP         Distance         Specialty         Recognitions         Blue Distinction         Hospital Affiliation           Other Languages         Ethnicity         Profile                         | Medical Group or IPA | Sort by: Benefit Tier   |
| Physicians & Medical Professionals in Your Plan<br>17006 results in the STATE BLUECARE POE,HEP \$0/\$15.00 within 20 miles Clear Filters<br>of 06410. Refine your search results using any combination of filters. |                      | 🔓 Print 🛛 Email         |

NOTE: Partnership microsite available Oct. 1:

www.anthem.com/ctpartner

**NEED HELP?** Go to anthem.com/statect for detailed 'Find Care' search tutorials.

## **NEW! SYDNEY HEALTH MOBILE APP**

## Sydney Health is Anthem's Mobile App. Anthem resources in the palm of your hand!

#### On or after Oct. 1, register and log-in to

- Check benefits information and claims details
- Search for doctors, hospitals and other health care professionals in your plan
- View, email and fax your digital ID card
- Seamless access to other resources through our Sydney Care Health Tool

**PLUS** -- Sydney Health can suggest resources to help you understand your benefits, improve your health and save money!

#### More Online Tools:

- Symptom Checker
- Virtual Health Visits
- Aunt Bertha Help with food, transportation, job training and more.

Anthem 🖾 🕅

ianacare – FREE app connects you to a personalized caregiver
 support team that helps you in providing care for your loved one.

## **BEHAVIORAL HEALTH RESOURCES**

## Anthem 🔤 🗑

## Many behavioral health resources available to you through your Anthem State Partnership Plan medical benefits, including:

- Child Family/Guardian Outreach program
- Autism Spectrum Disorder (ASD) program
- Intensive In-home Behavioral Health Services for children, adults
- Aware Recovery Care (ARC) for drug and alcohol addiction
- Wheeler Clinic's Substance Abuse Treatment/Recover Services families
- **NEW!** Kaden Health's Virtual Opioid Addiction treatment
- Eating Disorders Management Program
- LiveHealth Online Psychology

![](_page_10_Picture_11.jpeg)

Detailed descriptions about each of these programs are available under Getting Better Care at anthem.com/statect/find-care/.

## **THANK YOU!**

## Anthem 🖾 🕅

### **Questions about your Anthem medical benefits?**

- ✓ carecompass.ct.gov/ctpartner
- ✓ With any questions about your benefits, contact Health Navigator by phone at (866) 611-8005 or on carecompass.ct.gov.

# We are truly proud to serve you.

![](_page_12_Picture_0.jpeg)

#### POWERED BY HEALTH ADVOCATE

![](_page_13_Picture_1.jpeg)

## **Health Navigator**

- Provided by the State at no cost to you!
- Central point of contact for <u>all</u> your healthcare and benefits needs
- Confidential support from a Personal Health Navigator
- Interactive website and mobile app
- Unlimited access for you, your spouse, dependent children
  - Access is also available to your parents and parents in-law, who are interested in their insurance options.

![](_page_14_Picture_1.jpeg)

#### A Personal Health Navigator can:

- Locate doctors, hospitals and other healthcare facilities that offer high quality care and service, including Networks of Distinction
- Explain the cost savings and benefits of staying in-network
- Schedule appointments and transfer medical records
- Provide expert help with medical issues, no matter how complex
- Coordinate services related to all aspects of your care
- Resolve insurance claims and medical billing issues

## PERSONALIZED ASSISTANCE AT YOUR FINGERTIPS

![](_page_15_Picture_1.jpeg)

#### Health Navigator Website and Mobile App

- Instantly connect with a Personal Health Navigator
- Use the Health Navigator Search Tool to find Networks of Distinction and view available incentives
- Upload documents and forms
- View the status of a case in real time
- Review trusted information on health topics

## Download the app or visit: healthadvocate.com/stateofconnecticut

#### Get Started:

- 1. Click "Register Now"
- 2. Enter your personal information
- 3. Create a username and password; select security questions
- 4. Confirm you read the Privacy Statement and Terms and Conditions
- 5. Click register
- 6. Verify your email address

HEALTH NAVIGATOR

Networks of Distinction providers and locations offer the highest quality care. Visiting one for certain procedures may earn you a cash incentive. Here's how to find one:

### Log into the Health Advocate website or app

- From the "I would like to..." menu on the home page select Health Navigator
- Input your search criteria into the fields
- Click "Submit"
- View your results

![](_page_16_Picture_8.jpeg)

### **GET STARTED TODAY**

![](_page_17_Picture_1.jpeg)

![](_page_17_Picture_2.jpeg)

Call **866.611.8005** or visit HealthAdvocate.com/StateofConnecticut and we will get you the help you need!

![](_page_17_Picture_4.jpeg)

PARTNERSHIP PLAN 2.0 OPEN ENROLLMENT 2020 | 2021

## **CONTACT & SUPPORT**

![](_page_18_Picture_1.jpeg)

![](_page_18_Picture_2.jpeg)

- By phone: (866) 611-8005
- By web: Look for the Health Navigator button at CareCompass.ct.gov